## 定期券の再購入方法

※定期券の有効期限切れから60日以内であれば再購入が可能です。再購入の際、証明書類の再アップロードは不要です。 ただし、証明書類を要する定期券は4月1日をまたぐ再購入はできません。その際は新規での購入をお願いします。

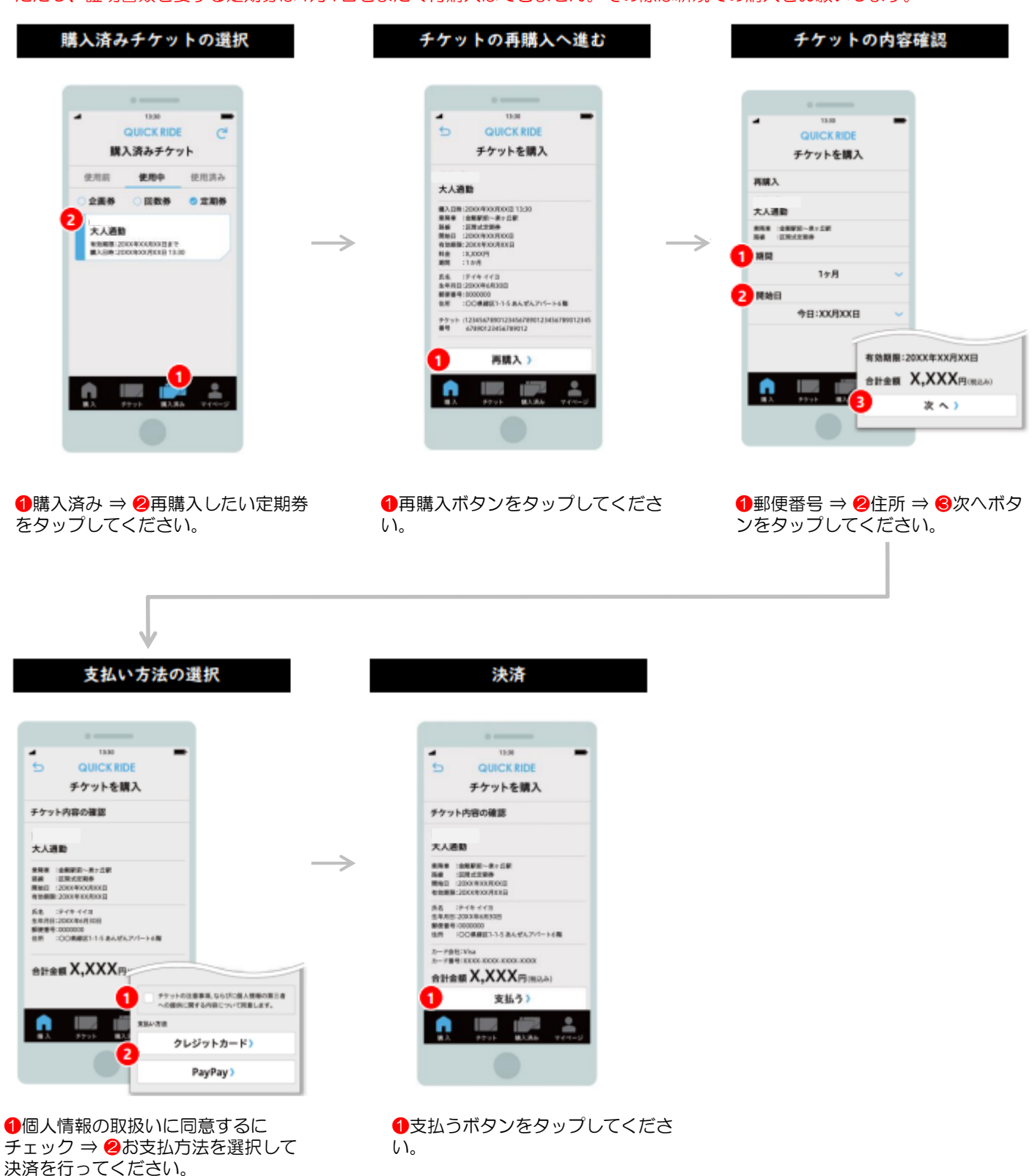